29.07.2025 05:14 UCC-Client, Anruf

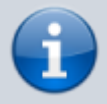

Versionshinweis:

Dieser Artikel wurde für UCware 6.2 überarbeitet. Die Vorgängerversion finden Sie hier.

# Klickbare Nummer anrufen (Browser)

Mit dem UCC-Client können Sie Anrufe starten, indem Sie verlinkte Telefonnummern (tel-Links) im Webbrowser anklicken.

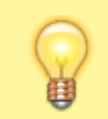

Hinweis:

Klickbare Nummern vom Typ callto werden nicht unterstützt.

Der Umfang der Funktion hängt dabei von der genutzten Client-Variante ab:

• nativer Client:

In diesem Fall ist die Funktion systemweit verfügbar. Wenn der Client noch nicht aktiv ist, öffnet er sich beim Klick auf den tel-Link automatisch.

#### • browserbasierter Client:

In diesem Fall beschränkt sich die Funktion auf tel-Links im selben Browser. Der Client muss dazu bereits in einem anderen Tab oder Fenster aktiv sein.

In diesem Artikel erfahren Sie, wie Sie die Funktion im browserbasierten UCC-Client verwenden.

#### Voraussetzungen

Dafür gelten die folgenden Voraussetzungen:

• Der Client muss im verwendeten Webbbrowser als Anwendung für tel-Links gesetzt sein.

Unter Firefox erfolgt dazu eine Abfrage beim erstmaligen Aufruf des Clients. Unter Chrome ist die Einstellung über 🖤 in der Adressleiste erreichbar.

- Der tel-Link muss in diesem Browser angeklickt werden.
- Der Client muss dabei in einem Tab oder Fenster desselben Browsers geöffnet sein sein.

## Schritt für Schritt

Um eine verlinkte Telefonnummer mit dem browserbasierten UCC-Client anzurufen, gehen Sie wie folgt vor:

- 1. Öffnen Sie den UCC-Client in Ihrem bevorzugten Webbrowser.
- 2. Öffnen Sie die gewünschte Webseite in einem neuen Tab oder Fenster.
- 3. Klicken Sie hier auf den gewünschten tel-Link.
- 4. Wählen Sie bei Nachfragen des Browsers ggf. die URL des UCC-Clients als Anwendung zum Öffnen des tel-Links aus.

Dadurch wird der Anruf gestartet und im **UCC-Client** angezeigt:

- im Widget Aktuelle Anrufe auf der 🔽 Hauptseite
- alternativ in einem Pop-up, wenn das Widget ausgeblendet ist

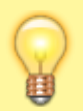

#### Hinweis:

Der Client rückt dabei nicht automatisch in den Vordergrund.

Last update: 11.10.2024 benutzerhandbuch:hauptseite:telefonieren:anruf\_klick\_tel https://wiki.ucware.com/benutzerhandbuch/hauptseite/telefonieren/anruf\_klick\_tel 10:01

### **Weitere Funktionen**

Im laufenden Gespräch können Sie auf die folgenden Funktionen zugreifen:

### Aktuelle Anrufe

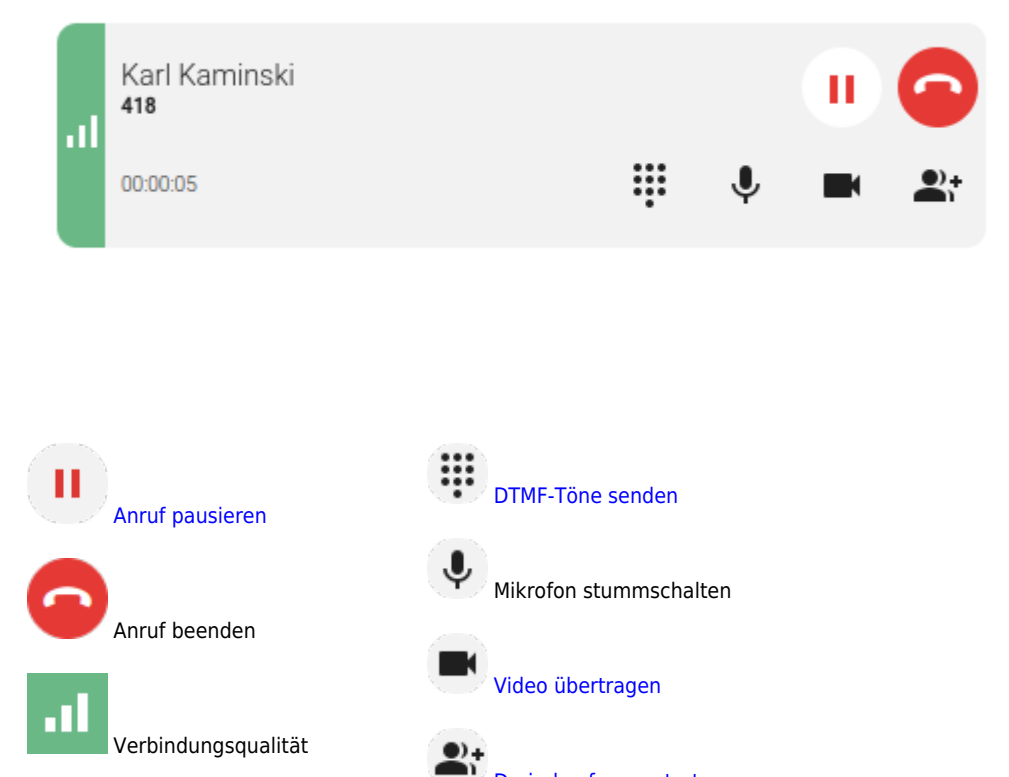

Eine vollständige Übersicht zu den Anruffunktionen des UCC-Clients finden Sie hier.

From: https://wiki.ucware.com/ - UCware-Dokumentation Permanent link: https://wiki.ucware.com/benutzerhandbuch/hauptseite/telefonieren/anruf\_klick\_tel Last update: 11.10.2024 10:01

Dreierkonferenz starten